## Pliki JPK

Funkcja eksportu danych do Jednolitego Pliku Kontrolnego dostępna jest dla operatorów mających zaznaczony na swojej karcie parametr **Prawo eksportu plików JPK**.

Dotyczy wersji: **2018.1.1** Początkowo jedynie operator ADMIN ma ten parametr zaznaczony.

Po wybraniu tej opcji otwierane jest okno Pliki JPK:

| re P | Niki JPK           |                    |            |                                     |            |                  |                |                              | -                     |         |  |
|------|--------------------|--------------------|------------|-------------------------------------|------------|------------------|----------------|------------------------------|-----------------------|---------|--|
| K    | liknij w link i zo | obacz <u>Jak p</u> | rzygotować | JPK w Comarch ERP Optima Pr         | zeczytaj t | akże dodatkowe 👔 | nformacje o JP | K na stronach                | Ministerstwa Finansów |         |  |
|      |                    |                    |            | sli ma ona być podstawą grupowania  |            |                  |                | res od 🔺 Okres do 🛛 e-Portal |                       |         |  |
| Ľ    | Operator           | wysyłający         | Typ pliku  | Nazwa pliku                         | Korekta    | Data utworzenia  | Oires od 🔺     | Okres do                     | e-Portal              | Scalony |  |
|      | ¥                  |                    | JPK VAT    | Jok VAT PLN 2017-10-01 2017-10-31 2 |            | 25.11.2017       | 01.10.2017     | 31,10,2017                   | Nie wysłano           | N       |  |
|      |                    |                    | JPK_VAT    | Jpk_VAT_PLN_2017-11-01_2017-11-30_2 |            | 25.12.2017       | 01.11.2017     | 30.11.2017                   | Nie wysłano           | N       |  |
|      |                    |                    | JPK_VAT    | Jpk_VAT_SCALONY_PLN_2017-12-01_201  |            | 25.01.2018       | 01.12.2017     | 31.12.2017                   | Nie wysłano           | N       |  |
| 10   |                    |                    | JPK_VAT    | Jpk_VAT_PLN_2018-01-01_2018-01-31_2 |            | 25.02.2018       | 01.01.2018     | 31.01.2018                   | Nie wysłano           | N       |  |
| 1    |                    |                    | JPK_VAT    | Jpk_VAT_PLN_2018-01-01_2018-01-31_2 | 1          | 25.02.2018       | 01.01.2018     | 31.01.2018                   | Nie wysłano           | N       |  |
| 1    |                    |                    | JPK_VAT    | Jpk_VAT_PLN_2018-01-01_2018-01-31_2 | 2          | 25.02.2018       | 01.01.2018     | 31.01.2018                   | Nie wysłano           | N       |  |
|      |                    |                    |            |                                     |            |                  |                |                              |                       |         |  |
| ŀ    |                    | 6                  | 1          |                                     |            |                  |                |                              |                       |         |  |
| 4    | c                  |                    | 1          |                                     |            |                  |                |                              |                       | >       |  |
| 1    | 1                  | Typ pliku:         | JPK_VAT    | * Pokaż scalone                     |            | <b>@</b> -       | ę              | +                            | - 🥍 🗳 (               | P 🗡     |  |

Na oknie widoczne są pliki wysłane na serwer Ministerstwa Finansów przez program **Comarch ERP Optima** wersją wcześniejszą niż 2017.3.1 oraz wszystkie pliki wygenerowane od wersji 2017.3.1 i dodane ręcznie przez Użytkownika. Wygenerowane pliki od wersji 2017.3.1 zapisywane są w katalogu do przechowywania plików JPK wskazanym w *Konfiguracji Stanowiska/ Ogólne/ Jednolity Plik Kontrolny*, jak również w bazie danych programu **Comarch ERP Optima**.

Na liście prezentowane są takie informacje, jak: operator wysyłający plik JPK, typ pliku, nazwa pliku, numer korekty, data utworzenia, zakres dat danych zawartych w plikach JPK, czy plik został scalony oraz status pliku JPK. Kolumny Okres od i Okres do wyświetlające zakres dat dla danych zawartych w plikach JPK uzupełnione są dla plików JPK wygenerowanych od wersji 2017.3.1. Dla plików wygenerowanych i wysłanych w poprzednich wersjach programu kolumny będą puste. Kolumna Scalony wyświetla dla plików które zostały połączone wartość T, natomiast dla pozostałych wartość N. Istnieje również możliwość dodania domyślnie ukrytej kolumny Czas pokazującej datę i godzinę utworzenia pliku JPK.

## Uwaga

W związku z funkcjonalnością łączenia plików JPK\_VAT i możliwością dodania nowych plików JPK, wszystkie pliki wygenerowane w wersjach programu wcześniejszych niż 2017.3.1 ale nie wysłane, po konwersji nie będą widoczne na liście. Istnieje możliwość dodania tych już wygenerowanych plików na

listę plików JPK za pomocą ikony

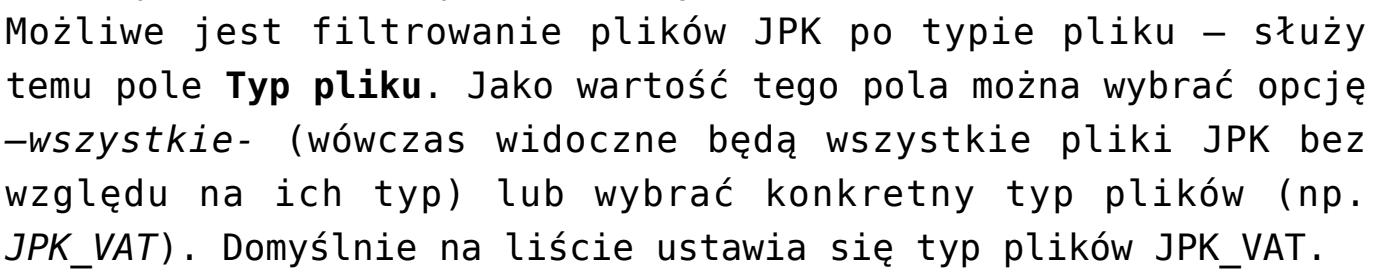

Dotyczy wersji: **2018.5.1** W obszarze filtra znajduje się pole **Rok** umożliwiające wyfiltrowanie plików JPK dotyczących wybranego roku.

Istnieje możliwość **dodania na listę nowych plików JPK** (wygenerowanych z poziomu innych baz Comarch ERP Optima lub w programach innych producentów) – służy do tego ikona *Wskaż* 

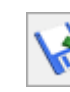

Po kliknięciu

plik JPK z dysku, aby dodać go na listę 💌 . Po ł ikony pojawia się okno wyboru pliku:

| → × 个 → Ter                           | V Č Prze                                        | Przeszukaj: DEMO   |          |               |  |
|---------------------------------------|-------------------------------------------------|--------------------|----------|---------------|--|
| ganizuj 👻 Nowy fol                    | der                                             |                    |          |               |  |
| Ten komputer                          | Nazwa                                           | Data modyfikacji   | Тур      | Rozmiar       |  |
| Dokumenty                             | Jpk_WAT_PLN_2017-01-01_2017-01-31_20            | 02.03.2017 11:18   | Plik XML | 3 KB          |  |
| h Muzyka                              | Jpk_VAT_PLN_2017-01-01_2017-01-31_20            | 02.03.2017 11:21   | Plik XML | 4 KB          |  |
| Dhane                                 | Jpk_VAT_PLN_2017-02-01_2017-02-28_20            | 02.03.2017 11:35   | Plik XML | 2 KB          |  |
| Pobrane                               | Jpk_VAT_SCALONY_PLN_2017-01-01_201              | 02.03.2017 11:26   | Plik XML | 5 KB          |  |
| Pulpit                                |                                                 |                    |          |               |  |
| 🚰 Wideo                               |                                                 |                    |          |               |  |
| L Dysk lokalny (C:)                   |                                                 |                    |          |               |  |
| <ul> <li>Dysk lokalny (D;)</li> </ul> |                                                 |                    |          |               |  |
| ▶ Sieć                                |                                                 |                    |          |               |  |
| Nazw                                  | a pliku: Jok VAT PLN 2017-01-01 2017-01-31 2012 | 7-03-02 11-18-15 1 | V PR     | ci XML (*aml) |  |

Na otwartym oknie podpowiada się standardowy folder zapisu dla plików JPK dla firmy (określany w Konfiguracji Stanowiska/ Ogólne/ Jednolity Plik Kontrolny, łącznie z podkatalogiem o nazwie zgodnej z nazwą firmy). Po wskazaniu nowego pliku XML zawierającego plik JPK i kliknięciu Otwórz, plik zapisywany jest do bazy i pojawia się na oknie Pliki JPK.

Na oknie znajduje się również ikona Scal pliki JPK\_VAT

U góry okna *Pliki JPK* znajdują się odnośniki:

 Jak przygotować JPK w Comarch ERP Optima, prowadzący do biuletynu OPT-079 Jednolity Plik Kontrolny ( http://www.comarch.pl/files-pl/file\_265/0PT079-Jednolity Plik-Kontrolny.pdf ),

PK VAT

 Informacje o JPK na stronach Ministerstwa Finansów, prowadzący do strony MF (http://www.mf.gov.pl/administracja-podatkowa/dzialalnos c/jednolity-plik-kontrolny).